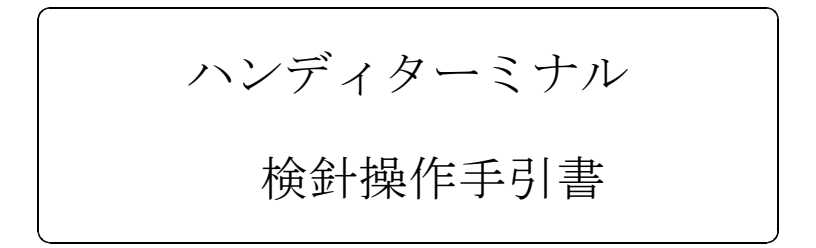

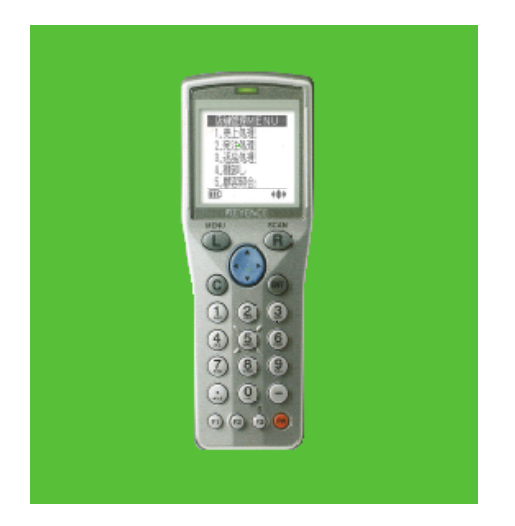

BT-500

株式会社 アクセス

2007年03月26日

--- はじめに ---

本書は、集合住宅等の、「冷温水」「熱媒水」メータの検針業務を行うハンディタ ーミナルの操作説明書です。顧客のマスターデータなどを管理するホストコンピュー タとペアで動作し、このハンディ単体では使用できません。

通常の住戸には、「冷温水」「熱媒水」の2つのメータがあり、それぞれに、15 桁のバーコード(CODE39)が貼り付けられています。バーコードは、メータの 番号を示すものであり、顧客番号とは異なります。このハンディでは、読んだバーコ ードで顧客をサーチし、顧客名、前回指針などを表示して、今回の検針業務を行いま す。一戸に2つまでのメータが管理できます。

ハンディに前回データを登録しないで、検針を行うことはできません。

UPDATE:

- 2007.02.23 メニューから「検針済み一覧」を削除
- 2007.03.26 顧客コードでの検索追加
  - 未検針一覧仕様変更

- (株)アクセス 電話 045-320-1617 FAX 045-320-1618 メール access@acclpg.co.jp
  - HP http://www.acclpg.co.jp

# 目 次

- 1. 初期画面
- 2. 検針
- 3. 受信 (ホスト→ハンディ)
- 4. 送信 (ハンディ→ホスト)
- 5. 未検針一覧
- 6. 担当者コード登録・変更
- 7. 日付・時刻の変更
- 8. バックライト
- 9. バイブレーション
- 10. 操作上の注意事項

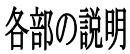

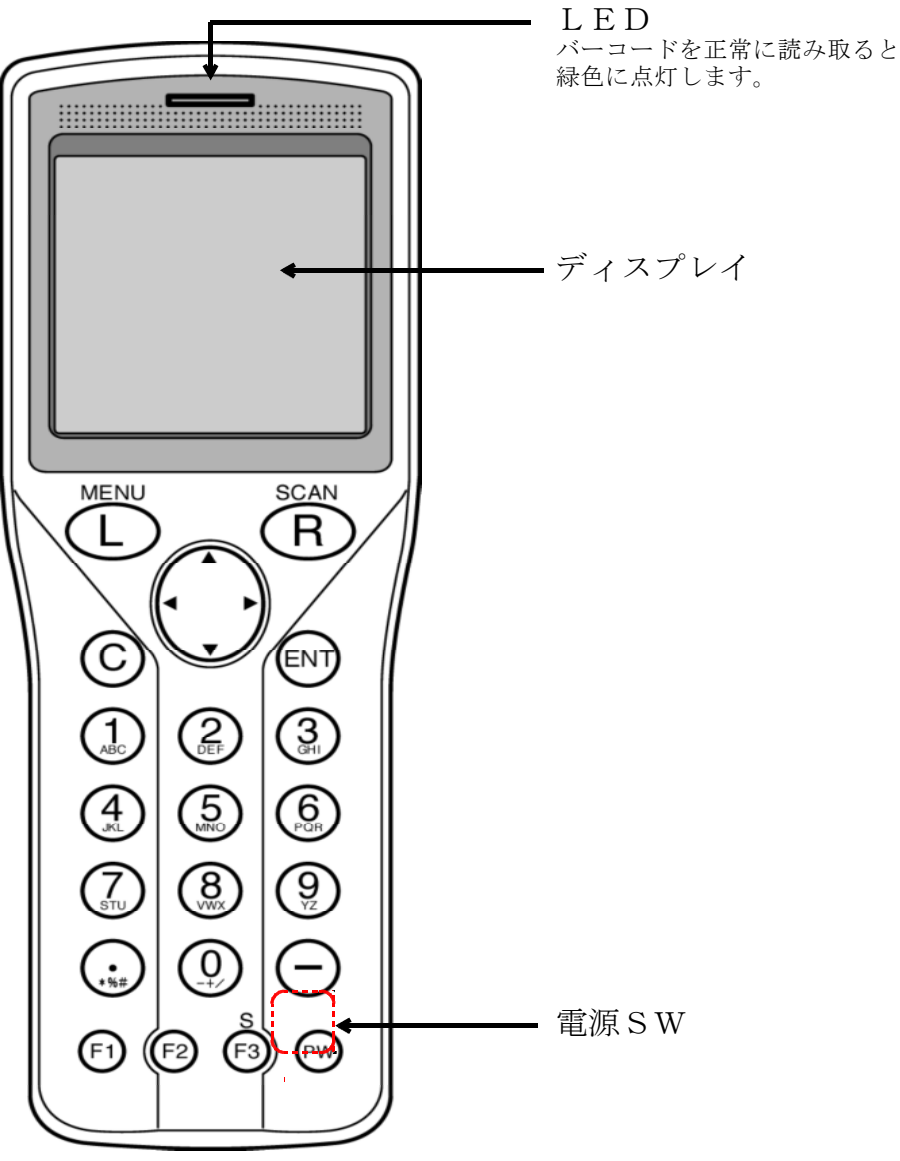

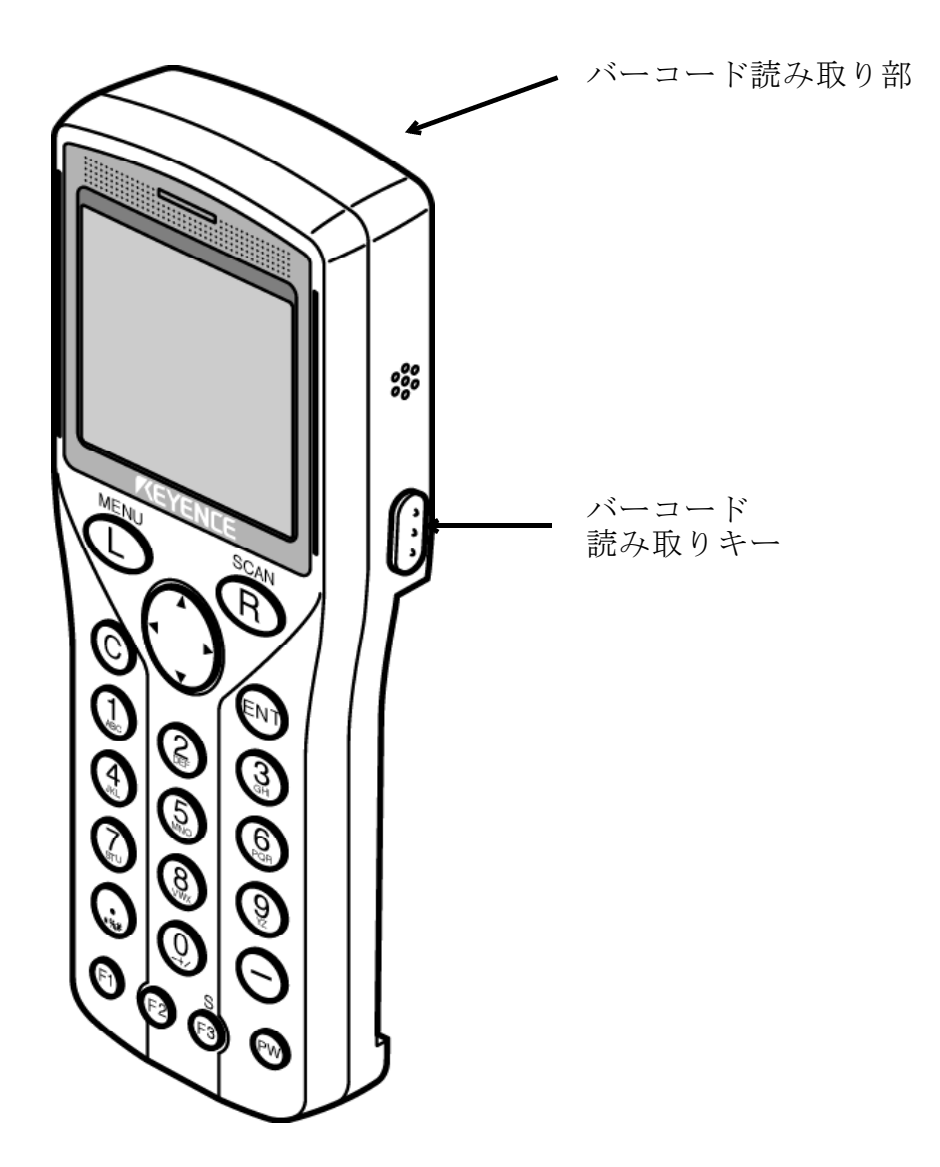

# 1. 初期画面

[PW](ハンディ右下のオレンジのボタン)を押すと、「初期画面」が表示されま す。

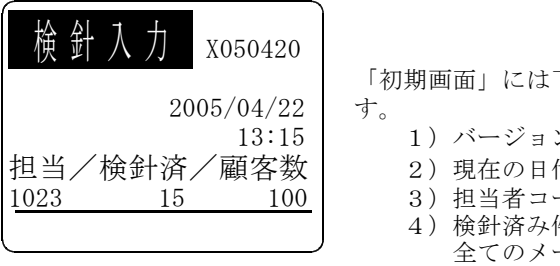

「初期画面」には下記の情報が表示されていま

- 1) バージョン
- 2) 現在の日付/時刻
- 3) 担当者コード
- 4) 検針済み件数
- 全てのメーターが検針済みの顧客数
- 5) 顧客件数

この画面で表示されている日付が検針日となりますので、必ず確認して下さい。 ここで[ENT]を押すと、検針入力が始まります。

ここで[L]キーを押すと下図の「機能一覧」が表示され、下記の機能が選択で きます。

|    | 機   | 能一覧                   |
|----|-----|-----------------------|
| 1. | 受信  | $(PC \rightarrow HT)$ |
| 2. |     |                       |
| 3. | 送信  | $(HT \rightarrow PC)$ |
| 4. |     |                       |
| 5. | 未検針 | 針一覧                   |
|    |     |                       |

- 1. 受信 (PC→HT)
- 3. 送信 (HT→PC)
- 5. 未検針一覧

| 機_能_一_覧                                                                                             |
|----------------------------------------------------------------------------------------------------|
| <ol> <li>6. 担当者登録・変更</li> </ol>                                                                     |
| 7.日付/時刻の変更                                                                                          |
| 0                                                                                                   |
| 9. $\neg \neg \neg \neg \neg \neg \neg \neg \neg \neg \neg \neg \neg \neg \neg \neg \neg \neg \neg$ |
| 0. // / / / / / / / / / / / / / / / / /                                                             |

6. 担当者の登録/変更 7. 日付/時刻の変更 9、バックライト 0. バイブレーション

上下矢印キーで移動し、目的の項目が反転表示されたら、[ENT]を押すと 目的の機能が実行できます。 [C]キーを押すと「初期メニュー」へ戻ります。

#### 2. 検 針

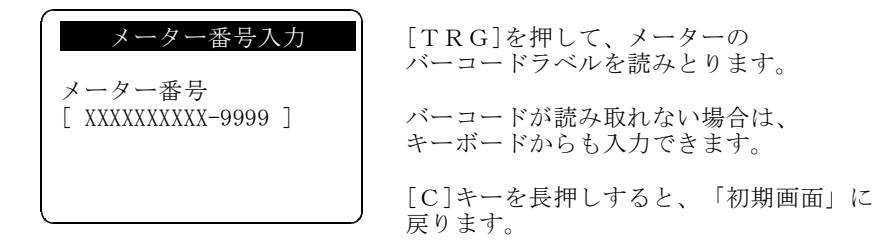

メーター番号の代わりに顧客コードを入力する事もできます。 顧客コードを入力すると

| メーター番号入力                      | 指定の顧客コードが登録されていれば      |
|-------------------------------|------------------------|
|                               | 左図の様に顧客名、メータ種類が表示      |
| メーター番号                        | されます。                  |
| 99999999 ]                    | 上下矢印キーでメーターを選択し[ENT]キー |
| <u>N N N </u> N N N N N N N N | を押すと「得意先情報確認」が表示されます   |
| 冷温水                           |                        |
| 熱媒水                           | [C]キーを長押しすると、メーター番号の   |
|                               | 入力に戻ります。               |

また、[F1]キーを押すと、現在検針中のフロアの未検針一覧を 表示する事ができます。表示イメージについては「5.未検針一覧」 を参照して下さい。

| 得意先確認                   |
|-------------------------|
| XXXXXXXXXX-99999        |
| N N N N N N N N N N N   |
| N N N N N N N N N N N N |
|                         |
| XXX                     |
| 確認?(はい/いいえ)             |

右図の様に、 メーター番号 顧客名、メーター種別(冷温水、熱媒水) が表示されます。

「はい」が反転表示されている状態で [ENT]を押すと、指針入力へ進みます。 矢印キーで「はい」を反転させ[ENT]を 押すと、「メーター番号入力」へ戻ります。

| 99        | ХХ                           |
|-----------|------------------------------|
| 999999999 | 99                           |
| 999999999 | . 99                         |
|           | 99<br>999999999<br>999999999 |

今回指針を入力し、[ENT]を押すと 使用量が表示されます

XXはメーター種別

| 使用量確<br>XXXXXXXXXXX- | 認・変更<br>-99 | XX   |
|----------------------|-------------|------|
| 今回指針                 | 999999999   | . 99 |
| 前回指針                 | 999999999   | . 99 |
| 使用量                  | 9999999999  | . 99 |

使用量を確認して[ENT]を押すと、検針終了 で、次の「メーター番号入力」へ進みます。 ピリオドを押すと、使用量を訂正できます。 [C]キーを長押しすると、「指針入力」へ戻り ます。

- 3. 受信 (ホスト→ハンディ)
  - ハンディの電源を入れ通信ボックスに正しく乗せます。
  - ホストの送信プログラムを起動します。

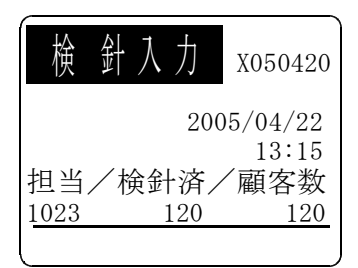

「初期画面」で[L]キーを押すと、 「機能一覧」が表示されます。

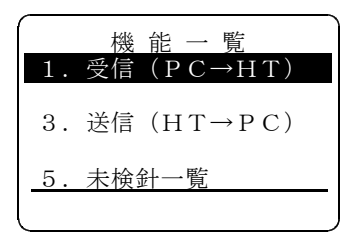

上下矢印キーで移動し、「1. 受信」が 反転表示されたら、[ENT]を押します。

[C]キーを押すと、「初期画面」に戻ります。

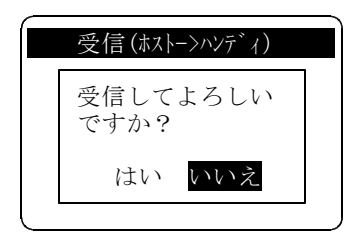

受信の確認メッセージが表示されます。 このまま[ENT]を押すと、「機能一覧」 に戻ります。 矢印キーで「はい」を選択し(はい) [ENT]を押すと受信を開始します。

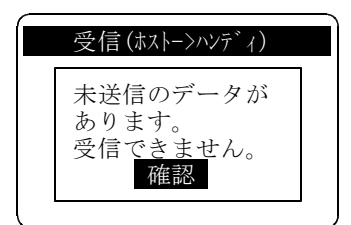

未送信データがある場合は、右図のメッセージ が表示されます。 [ENT]を押すと「機能一覧」に戻ります。

未送信のデータを送信してから、再度受信して 下さい。

| 受 | 信(ホスト | ->ハンテ | ~1) |  |
|---|-------|-------|-----|--|
|   |       |       |     |  |
|   |       |       |     |  |
|   |       |       |     |  |
|   |       |       |     |  |

受信中に[C]キーを押すと、受信を中断します

|    | 受信(ホストー>ハンディ) |  |
|----|---------------|--|
| ΙΓ |               |  |
|    | 受信完了          |  |
|    | 確認            |  |
|    |               |  |

受信が終了すると、右図のメッセージが 表示されます。 [ENT]を押すと「機能一覧」に戻ります。

- 4. 送信 (ハンディ→ホスト)
  - ハンディの電源を入れ通信ボックスに正しく乗せます。
  - ホストの受信プログラムを起動します。

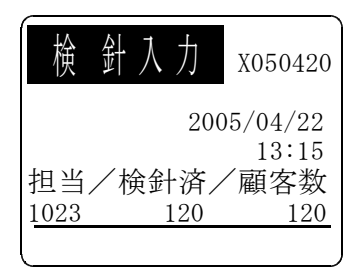

「初期画面」で[L]キーを押すと、 「機能一覧」が表示されます。

<u>機能一覧</u> 1.受信 (PC→HT) 3.送信(HT→PC) 5. 未検針一覧

上下矢印キーで移動し、「3.送信」が 反転表示されたら、[ENT]を押します。 [C]キーを押すと、「初期画面」に戻りま す。

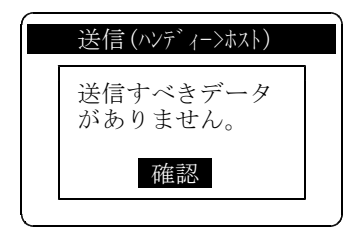

検針済みデータがない場合は、右図のメッセ ージが表示されます。 「ENT]を押すと「機能一覧」に戻ります。

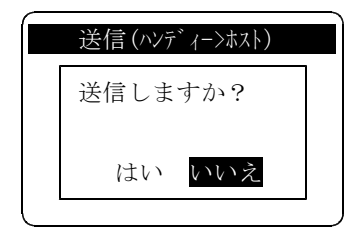

ホスト側の準備ができたら「はい」を選択しま す。

「いいえ」を選択すると、「機能一覧」に戻り ます。

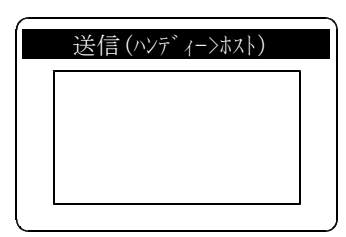

送信中に[C]キーを押すと、 送信を中断します。

| 送信(ハンディー>ホスト) |   |
|---------------|---|
|               | ] |
| 送信完了          |   |
| 確認            |   |

送信が終了すると、右図のメッセージが 表示されます。 [ENT]を押すと「機能一覧」に戻ります。

#### 5. 未検針一覧

「初期画面」に顧客件数と検針済み件数が表示されますので、 この情報から未検針の有無、件数がわかります。 個々の情報は下記手順で確認できます。

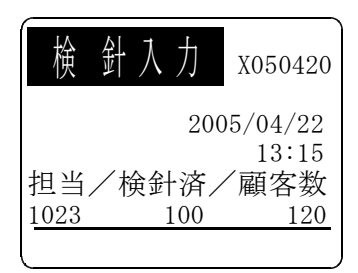

「初期画面」で[L]キーを押すと、 「機能一覧」が表示されます。

機能一覧 1. 受信 (PC→HT) 3. 送信 (HT→PC) 5. 未検針一覧

上下矢印キーで移動し、「5.未検針一覧」 が反転表示されたら、[ENT]を押します。 [C]キーを押すと、「初期画面」に戻りま す。

| 未      | ;検   | 針  | _  | 覧  |   |
|--------|------|----|----|----|---|
| AA - H | 3B - | CC |    | 99 | 9 |
| CCnn 1 | ΝN   | ΝN | ΝN | Ν  | Х |
| CCnn 1 | ΝN   | ΝN | ΝN | Ν  | Х |
| CCnn ] | ΝN   | ΝN | ΝN | N  | Х |
| CCnn 1 | ΝN   | ΝN | ΝN | N  | Х |
|        |      |    |    |    |   |

最初 CC にカーソルが止まります。

CC には、最後に検針したフロアの番号が表示されています。

999 には、未検針数が表示され、0の場合には 何も表示されません。

CC=99 に変更した場合には、棟内全部の未検針 が参照できます。

[C]キーを押すと、「機能一覧」に戻ります。 上下矢印キーで一覧をスクロールできます。

AA: 街区番号 BB: 棟番号 CC: 階数 CCnn: 部屋番号 NN....N: 顧客名 X: メーターの種類(冷:冷温水、熱:熱媒水)

#### 6. 担当者コード登録・変更

担当者コードを登録・変更します。

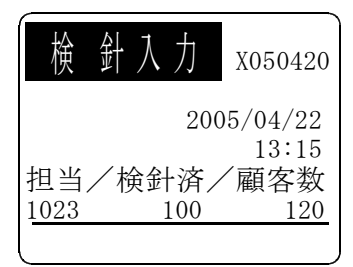

「初期画面」で[L]キーを押すと、 「機能一覧」が表示されます。

|    | 機能一覧     |
|----|----------|
| 6. | 担当者登録・変更 |
| 7. | 日付/時刻の変更 |
| 9. | バックライト   |
| 0. | バイブレーション |
|    |          |

上下矢印キーで移動し、 「6. 担当者登録・更新」が反転されたら、 [ENT]を押します。 [C]キーを押すと、「初期画面」に戻ります

| 担当者コー  | -ド登録     |
|--------|----------|
| 担当者コード | [ 9999 ] |
|        |          |
|        |          |
|        |          |

担当者コードを入力し[ENT]を押すと、 担当者名が表示されます。

[C]キーを長押しすると「機能一覧」に戻りま す。

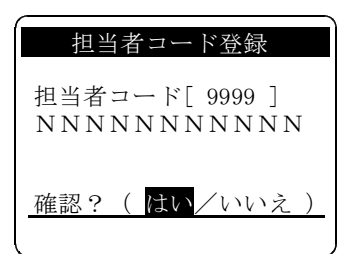

「はい」を選択すると、登録・変更されます。 「いいえ」を選択すると、登録・変更は行われ ず、「機能一覧」に戻ります。

## 7. 日付・時刻の変更

現在の日付/時刻を設定します。

「初期画面」に表示されている日付/時刻が誤っているときは、ここで修正します。 設定方法は、

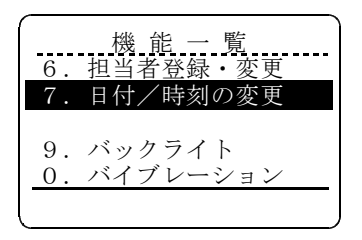

上下矢印キーで移動し、 「7.日付・時刻の変更」が反転されたら、 [ENT]を押します。

[C]キーを押すと、「初期画面」に戻ります

| <br>日付/時刻の変更           |
|------------------------|
| 05年04月28日<br>15時25分03秒 |
| <u>ENT:決定 C:戻る</u>     |

年、月、日、時間、分、秒と矢印キーで 移動します。

[ENT]を押すと日付/時刻が変更され [C]を押すと設定は無視され「機能一覧」に 戻ります。

## 8. バックライト

バックライトの輝度を設定します。 輝度は消灯、暗い、明るいの設定ができます。(初期設定は消灯です) バッテリーまたは電池の消耗等を考慮して設定して下さい。 設定方法は、

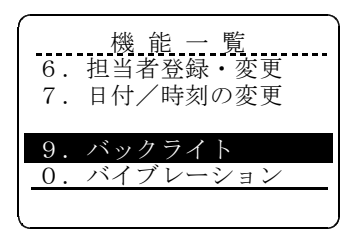

上下矢印キーで移動し、 「9. バックライト」が反転されたら、 [ENT]を押します。

[C]キーを押すと、「初期画面」に戻ります

|    | バックライト |
|----|--------|
| 1. | 消灯     |
| 2. | 暗い     |
| 3. | 明るい    |
|    |        |
|    |        |

現在設定されている項目が反転表示されます。 上下矢印キーで項目を移動し[ENT]キーを 押すとバックライトの輝度が変更されます。 次に変更するまで輝度は変わりません。

#### 9. バイブレーション

バーコード読み取り時にバイブレーション機能を使用するか否かを設定 設定できます。(初期設定は使用しないです) バッテリーまたは電池の消耗等を考慮して設定して下さい。 設定方法は、

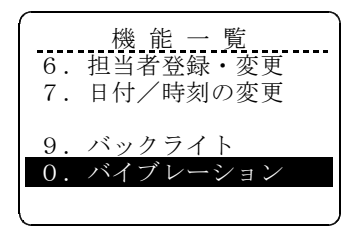

上下矢印キーで移動し、

「0. バイブレーション」が反転されたら、 [ENT]を押します。

[C]キーを押すと、「初期画面」に戻ります

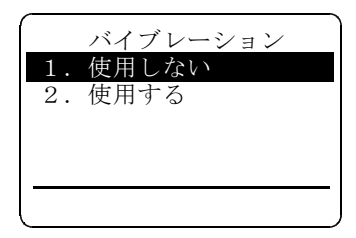

現在設定されている項目が反転表示されます。 上下矢印キーで項目を移動し[ENT]キーを 押すとバイブレーション機能を使用するか 否かを指定できます。 次に変更するまで設定は変わりません。

## 10. 操作上の注意事項

- (1) ハンディを最初に使用するときには、十分に充電したバッテリーをセットし、 24時間放置して下さい。内蔵バッテリに充電されます。(アクセスから出荷 する場合には、この処置は行っております)
- (2) バッテリーをセットしないで、長時間(2週間)放置しないで下さい。内蔵バッ テリーの電池がなくなり、プログラム/データが消滅します。内蔵バッテリーへ の充電能力がなくなることがあります。この場合は、修理が必要になります。
- (3) プログラムがインストールされている場合、最初に使用するときには、「担当」 コードを登録して下さい。
- (4)(3)に続けて日付、時刻の確認を行い、必要ならば修正して下さい。
- (5) 充電器に長時間セットしたままにしておくと、微少の充電を繰り返し、電池の 寿命を早めます。130時間(カタログ値)もちますから、不要な充電操作を しないほうが良いです。

●機器に添付の説明書も併せてお読み下さい。

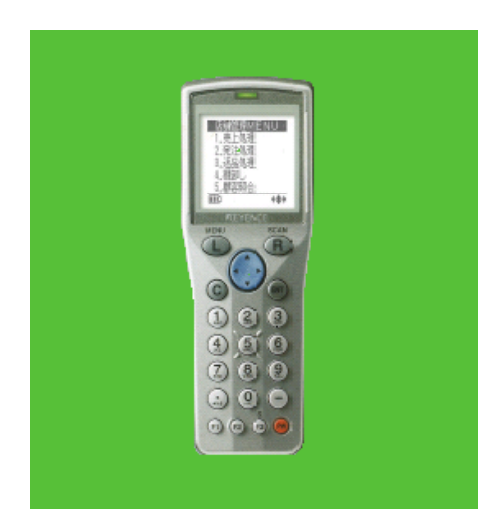